## L'ESPACE ELECTEUR TOUTE LA DEMARCHE EN IMAGES

Pour accéder à l'espace électeur, cliquer sur le lien ci-dessous :

https://vote2014.education.gouv.fr/#/login

## **<u>1ère étape :</u> CREER SON COMPTE**

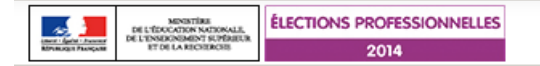

## Accès à votre espace électeur

Veuillez saisir votre adresse professionnelle et votre mot de passe électeur. Si vous n'avez pas défini ce mot de passe, veuillez <u>créer votre</u> compte électeur.

27 novembre

A décembre

| POUR CREER SON COMPTE, CLIOUER ICI !     |                                                                                                    |                                                                                                    |  |  |  |
|------------------------------------------|----------------------------------------------------------------------------------------------------|----------------------------------------------------------------------------------------------------|--|--|--|
| ACCÉDER                                  | CRÉER MON COMPTE                                                                                                    |                                                                                                    |  |  |  |
| Vous êtes d<br>votre mot d<br>Adresse de | éjà enregistré : saisissez votre adresse de messagerie et<br>le passe électeur.<br>e <b>messagerie professionnelle</b> | <ul> <li>Retrouvez les scrutins auxquels vous êtes appelé(e)s à participer.</li> <li>Connectez-vous à l'application de vote du 27 novembre 10h au 4 décembre 17h, heure de Paris.</li> <li>Consultez les résultats à partir du 5 décembre.</li> </ul> |  |  |  |
| Mot de passe électeur                    |                                                                                                    |                                                                                                    |  |  |  |
| ۶                                        |                                                                                                    |                                                                                                    |  |  |  |
| <u>Mot de pas</u>                        | se oublié?                                                                                                    |                                                                                                    |  |  |  |

ÉLECTIONS

PROFESSIONNELLES

**CLIQUEZ-VOTEZ** 

LEUR RÉUSSITE, NOTRE MÉTIER. DONNEZ-NOUS LES MOYENS

**DF RIFN I F FAIRF** 

6

## **<u>2ème étape : CREATION DU COMPTE</u>**

- ✓ Avec votre adresse de messagerie professionnelle : <u>prenom.nom@ac-limoges.fr</u>
- ✓ A vous de créer votre mot de passe (attention aux contraintes : un mot de passe de 8 caractère avec une majuscule, une minuscule et un chiffre est demandé !...) ET DE LE GARDER PRECIEUSEMENT !

| ELECTIONS PROFESSIONNELLES<br>MULTICIPALITY OF A MULTICIPALITY OF A MULT |                                                                                                    |                                                                                                    |
|----------------------------------------------------------------------------------------------------|----------------------------------------------------------------------------------------------------|----------------------------------------------------------------------------------------------------|
| Veuillez saisir votre adresse professionnelle et votre mot de pa<br><u>électeur.</u>                                                                                                    | isse électeur. Si vous n'avez pas défini ce mot de passe, veuillez <u>créer votre compte</u>                                                                   |                                                                                                    |
| ACCÉDER CRÉER MON COMPTE                                                                                                    |                                                                                                    |                                                                                                    |
| Vous n'êtes pas encore enregistré, saisissez votre adresse de<br>messagerie professionnelle et créez votre mot de passe.                                                                                                    | <ul> <li>Retrouvez les scrutins auxquels vous étes appelé(e)s à participer.</li> <li>Connectez-vous à l'application de vote du 27 novembre 10h au 4</li> </ul> |                                                                                                    |
| Adresse de messagerie professionnelle :                                                                                                    | <ul> <li>décembre 17h, heure de Paris.</li> <li>Consultez les résultats à partir du 5 décembre.</li> </ul>                                                     | Votre mot de passe doit contenir<br>au minimum 8 caractères dont<br><u>au moins une majuscule,</u><br>une minuscule |
| Mot de passe électeur :                                                                                                    |                                                                                                    | <u>et un chiffre.</u>                                                                                               |
| moins une majuscule, une minuscule et un chiffre.<br>Confirmation du mot de passe :<br>Saisissez le contenu qui s'affiche ci-dessus.<br>Si ce sont 2 mots, pensez à les séparer par<br>un espace.                                                                                                    | Confirmer votre mot de passe                                                                                                    |                                                                                                    |
| Si vous n'arrivez pas à lire ce contenu vous<br>pouvez utiliser l'icône "flèches" pour<br>changer de contenu.                                                                                                    | Ecrire le nombre<br>ou le(s) mots<br>qui apparaissent sur l'image                                                                                              |                                                                                                    |
| JE CRÉE MON COMPTE                                                                                                    |                                                                                                    |                                                                                                    |

### **Etape 3 : VOUS POURREZ LIRE CE MESSAGE :**

| - se 📜                                         | MINISTÈRE<br>DE L'ÉRECATION NATIONALE,<br>DE L'ÉRECATION NATIONALE,<br>DE L'ENRECHEMINT SUPÉREUR<br>ET DE LA RECHERCHE | ÉLECTIONS PROFESSIONNELLES |                                                                                       |
|------------------------------------------------|----------------------------------------------------------------------------------------------------|----------------------------|---------------------------------------------------------------------------------------|
| споля і фили і Линиски<br>Мітанската Линиската |                                                                                                    | 2014                       |                                                                                       |
|                                                |                                                                                                    |                            |                                                                                       |
|                                                |                                                                                                    |                            |                                                                                       |
|                                                |                                                                                                    |                            | 🖉 Un courriel a été envoyé dans votre messagerie professionnelle : Vous devez cliquer |
|                                                |                                                                                                    |                            | sur le lien qu'il contient pour confirmer la création de votre compte.                |
|                                                |                                                                                                    |                            |                                                                                       |

#### **Etape 4 : ALLER SUR SA MESAGERIE PROFESSIONNELLE** POUR CONFIRMER LA CREATION DE L'EXPACE ELECTEUR

|                            |                                                                                            | Bienvenue                              |
|----------------------------|--------------------------------------------------------------------------------------------|----------------------------------------|
|                            | Boîte de récep                                                                             |                                        |
| 🕥 Messagerie               | 🕸 Relever le courrier 🛛 📮 Ecrire 🛛 Répondre 👻 💷 Transférer 👻 📢 Déplacer 👻 🚔 Imprimer 💋 Sup | primer 🕎 💙 Objet ou expédi             |
| <b>*J -</b> ⊚ <b>-</b> ∕ ⊗ | De De                                                                                      | Date 🔺 Taille                          |
| Quota : 1 % sur 100 0Mo    | Elections professionnelles 2014 : confirmez votre compte électeur Elect                    | tions professionnelles 20 11:01 AM 5ko |
| 🔨 🕅 🖉 @ac-toulouse.fr      | 📄 🌻 [ens-premier-degre] Flash-Info RH de septembre 2014 SG D                               | VRH 09/16/14 12:41 PM 582ko            |
| Boîte de réception (3)     | Flash-Info RH de septembre 2014 SG D                                                       | RH 09/16/14 12:27 PM 582ko             |
| 前 Corbeille                |                                                                                            |                                        |
| 🖈 Envoyé                   |                                                                                            |                                        |
| 👘 Brouillons               |                                                                                            |                                        |

#### Etape 5 : Le compte est créé : SAISIR A NOUVEAU l'ADRESSE PROFESSIONNELLE ET LE MOT DE PASSE

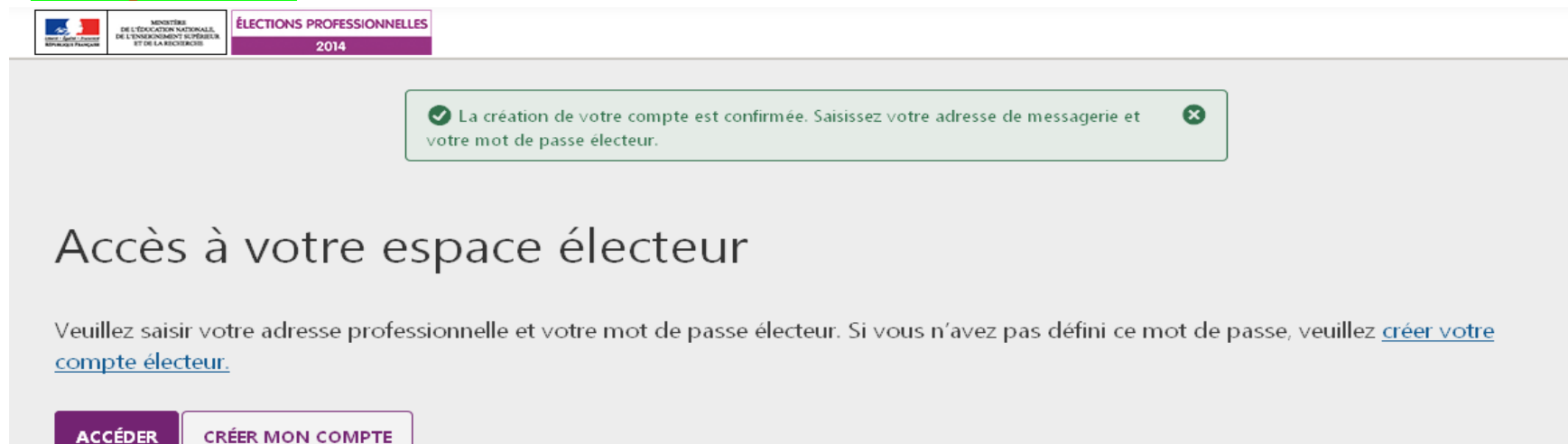

#### Etape 6 : se connecter à son espace électeur

ELECTIONS PROFESSIONNELLES

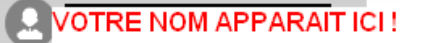

# Mon espace électeur

Cet espace personnalisé vous informe sur vos scrutins et vous permet de vous connecter à l'application de vote.

| 1   Mon profil                                                                                | 2   Mes scrutins                                                                                                    |  |
|-----------------------------------------------------------------------------------------------|----------------------------------------------------------------------------------------------------|--|
| <u>Consulter mon profil</u><br>Demander une mise à jour de mon profil<br>jusqu'au 14 NOVEMBRE | Consulter les scrutins auxquels je suis appelé(e) à participer<br>Pour chacun de vos scrutins, vous pourrez consulter :<br>- dès le 15 octobre, les listes électorales,<br>- dès le 28 octobre, la liste des organisations syndicales candidates, leurs<br>professions de foi et leurs candidats, |  |

## ? Vous avez besoin d'aide ?

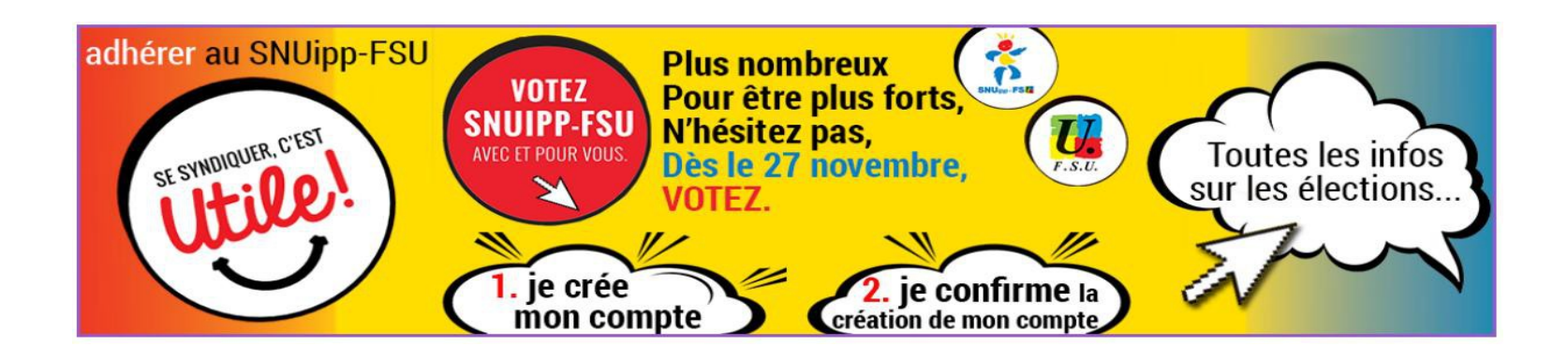